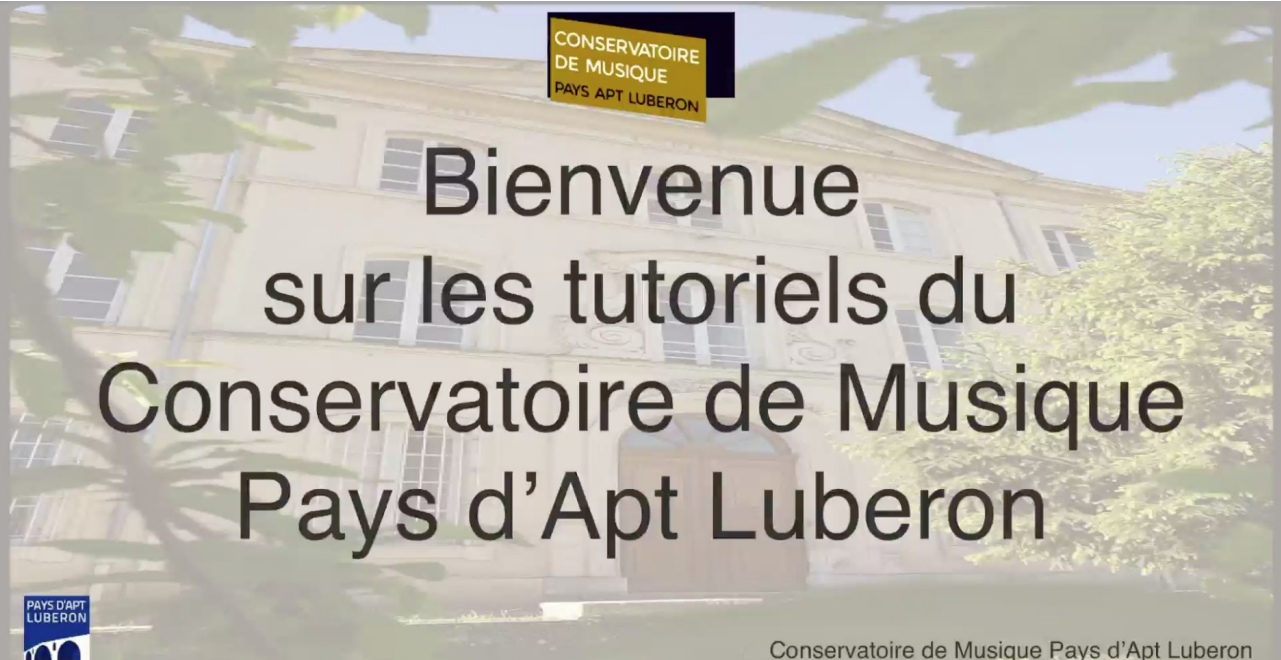

Conservatoire de Musique Pays d'Apt Luberon

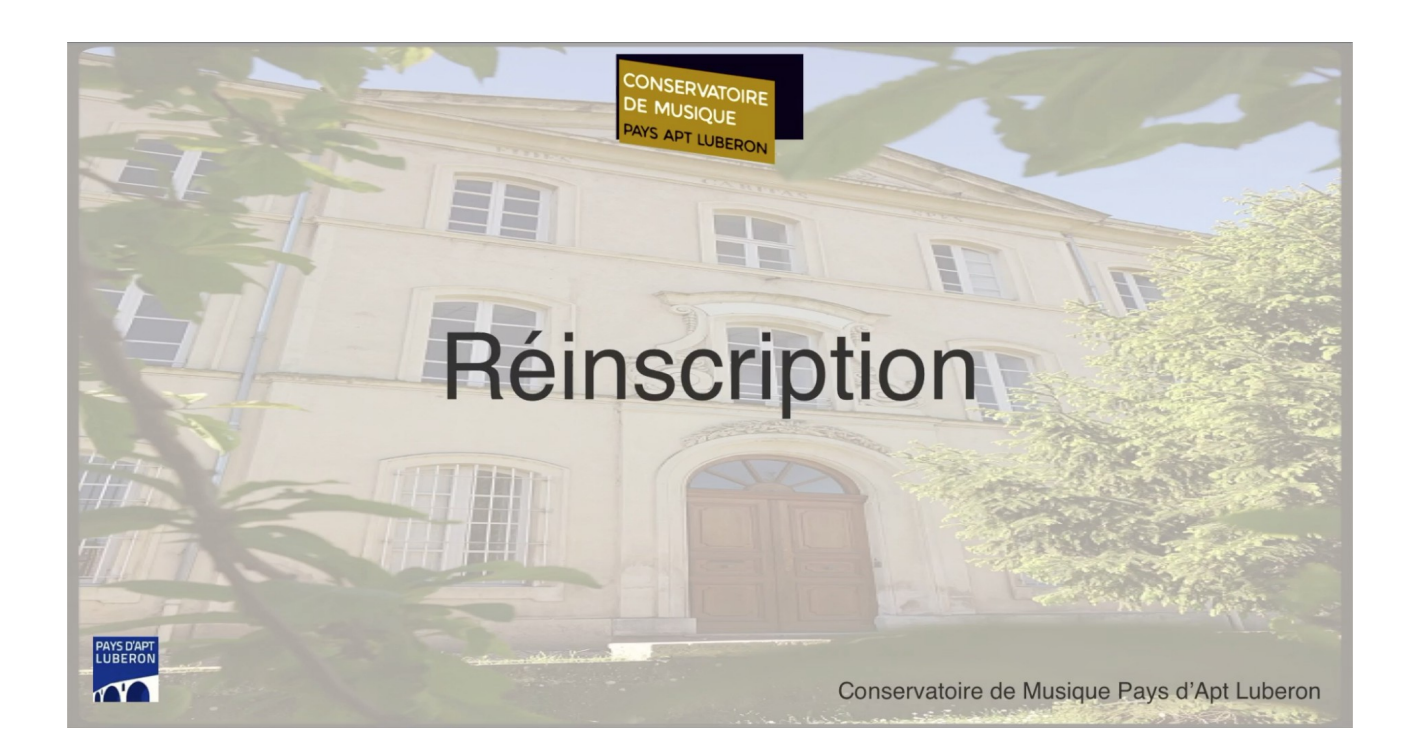

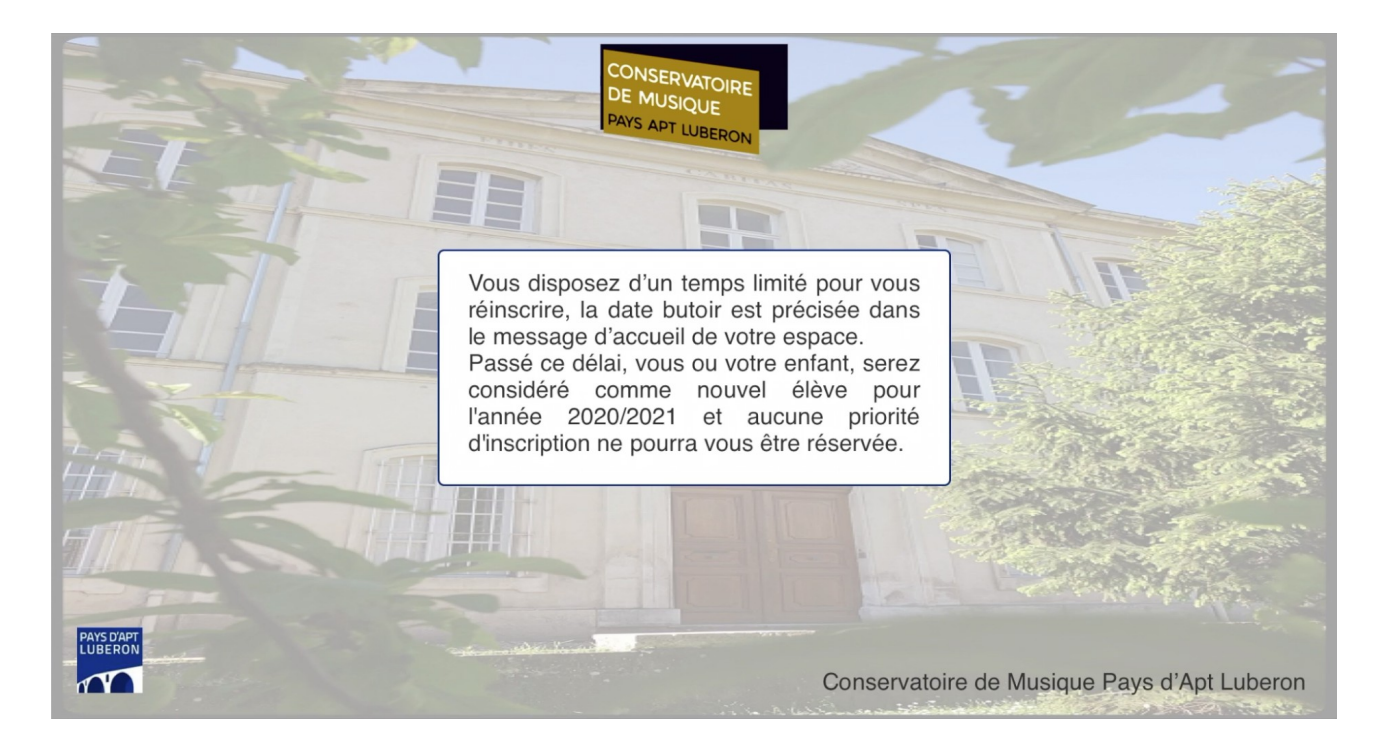

Afin de vous connecter à votre espace iMuse Veuillez saisir Votre "identifiant"... Votre "mot de passe"... Puis cliquez sur "se connecter"

| Logiciel Muse     Portail pour les usagers |                                                                                                    |
|--------------------------------------------|----------------------------------------------------------------------------------------------------|
| Connexion                                  | Afin de vous connecter à votre espace<br>iMuse, veuillez saisir:<br>Votre "identifant"<br>Et votre "Mot de passe"<br>Puis cliquez sur "Se connecter" |
| Site Conservatoire 🗸                       |                                                                                                    |
| Identifiant aaa2                           |                                                                                                    |
| Mot de passe                               |                                                                                                    |
| Se connecteto                              |                                                                                                    |
| Mot. de. passe, perdu                      |                                                                                                    |
|                                            |                                                                                                    |

Une fois dans l'interface iMuse cliquer sur l'onglet "élèves"

Vérifiez les informations déjà saisies.

Les champs surlignés en jaune sont des champs obligatoires à saisir.

À NOTER: Bien que les champs "téléphone" ou "mobile" ne soient pas surlignés en jaune, veuillez COMPLÈTER OBLIGATOIREMENT UN NUMÉRO DE MOBILE, afin de pouvoir être prévenu par SMS, en cas d'absence d'un professeur, d'un message important du conservatoire ou en cas d'urgence.

|          |                                                                                                    |         |          | Portail pour les usage     Conservatoire                                                                                                    | 15 ••                                                                                                    |                                                                                                    |     |                                                                   |
|----------|----------------------------------------------------------------------------------------------------|---------|----------|----------------------------------------------------------------------------------------------------|----------------------------------------------------------------------------------------------------|----------------------------------------------------------------------------------------------------|-----|-------------------------------------------------------------------|
|          | Accueil                                                                                                    | Famille | Elèges   | Facturation                                                                                                    | Accessibilité                                                                                                    | Mot de passe                                                                                                    | Déc |                                                                   |
|          |                                                                                                    |         |          | AAA Bbb                                                                                                    | *                                                                                                    |                                                                                                    |     | Une fois dans l'interface iMuse, cliquez<br>sur l'onglet "Élève". |
|          |                                                                                                    |         | Identité | Cours Historique                                                                                                    | Répertoire Réinscription                                                                                                    |                                                                                                    |     |                                                                   |
| Elève —— | Civitié Nom Prénom Date de nalisance Lieu de nalisance Situation familiale Personne à prévenir Tél urgence | v<br>v  |          | Utiliser les coc<br>Adresse<br>Code postal<br>Ville<br>Tél domicile<br>Mobile<br>Tél pro<br>E-mail<br>Droit à l'image<br>J'(nocuj auto<br>case, je cept<br>(chetographe<br>mellem en lan | rdonnées du responsable légal                                                                                                    | the control of the control of the co | (   |                                                                   |
|          |                                                                                                    |         |          | étre amené à<br>photographie<br>ou vous-mêm<br>pratique mus<br>diffusion ou à<br>Ces captation                                                                                           | diffuser des vidéos, des bandes ons<br>s sur lesquelles peuvent figurer votre e<br>e, dans le cadre de ses activités liées i<br>cade, de ses actions de communication<br>des fins pédagogiques.<br>s ou diffusions peuvent étre réalisées : | u des<br>nfant<br>à la<br>, de                                                                                                    |     |                                                                   |

Dans la rubrique "Droit à l'image"

Veuillez bien lire la demande d'autorisation de droit à l'image...

|                     | E-mail conservatoire@paysapt-luberon.fr                                                                            |
|---------------------|----------------------------------------------------------------------------------------------------|
|                     | <br>Droit à l'image Oui (@ Non                                                                                     |
| Personne à prévenir |                                                                                                    |
| Tél urgence         | Le Conservatione de Musique Pays à Apt Luberon pour<br>âtra amenă à diffuser des vides des bandes sons cu des      |
|                     | obstancinis sur lesquelles peuvent figurer votre enfant                                                            |
|                     | ou vous-même, dans le cadre de ses activités liées à la                                                            |
|                     | pratique musicale, de ses actions de communication, de                                                             |
|                     | diffusion ou à des fins pédagogiques.                                                                              |
|                     | Ces captations ou diffusions peuvent être réalisées au                                                             |
|                     | conservatoire de musique ou sur des lieux (intérieurs et                                                           |
|                     | exterieurs) de spectacle, à l'occasion de diverses                                                                 |
|                     | realisations publiques : auditions, concerts, spectacies et                                                        |
|                     | sur uniferens supports, la autores de presse, anaries de<br>martide debilants, estes internets ou sur des supports |
|                     | presse ou numériques de partenaires expressément                                                                   |
|                     | validés par le Conservatoire.                                                                                      |
|                     | La captation et la diffusion de l'image et de la voix de votre                                                     |
|                     | enfant ou de vous-même (photographies et vidéos) restent                                                           |
|                     | soumises à votre autorisation. Vous devez donc donner                                                              |
|                     | votre accord aux lins de permetire au Conservatoire de                                                             |
|                     | masque rays o Api Laberon -<br>de publicity et de caster votre inace et votre voix ou celles                       |
|                     | de votre enfant.                                                                                                   |
|                     | ? ainsi que d?autoriser l?utilisation d?outils numériques à                                                        |
|                     | des fins de communication et d'enseignement lors de l?                                                             |
|                     | apprentissage artistique en présentiel ou à distance, la                                                           |
|                     | réalisation d'activités pédagogiques et artistiques,                                                               |
|                     | Vous pouvez annuler cette autorisation à tout moment à                                                             |
|                     | votre convenance, sur demande écrite adressée au                                                                   |
|                     | Conservatoire, par courrier à l'adresse suivante : Avenue                                                          |
|                     | Philippe de Girard 84400 Apt ou par mail à                                                                         |
|                     | conservatome@paysapc-uberon.m.                                                                                     |
|                     | Le Conservatoire s'engage à veiller à la qualité des                                                               |
|                     | organes de diffusion, au contenu des messages et au                                                                |
|                     | ratement des documents utilises. Il 8700gage,                                                                      |
|                     | uniormemente aux osposauons regares en veguran, a un<br>au?auxone video, abolographie ou hande eson ainsi rure     |
|                     | des commentaires l'Accompanant ne puissent porter                                                                  |
|                     | atteinte à votre dignité, votre vie privée ou à celles de votre                                                    |
|                     | enfant ou à celles de ses parents à travers lui.                                                                   |
|                     | IF (ALC) [5] an under a //F E/2]                                                                                   |
|                     | JE[INCUS] SUBSIGNETE.Co)<br>2. [2] cours autorized case, arcsing company and control                               |
|                     | r o' friod y date had ferry grade a dentant on e dentant ente                                                      |

Attention "Non" peut être pré-sélectionné d'office. Si vous en êtes d'accord, validez en cliquant "Oui".

| Pencine & previnit                                                                                                    |                     |                                                                                                    |
|----------------------------------------------------------------------------------------------------|---------------------|----------------------------------------------------------------------------------------------------|
| Persone 3 greener         Tei urgener <b>Construction: Construction: Construction:</b> Construction: Construction:                                                                                                    |                     | E-mail conservatoire@paysapt-luberon.fr                                                                    |
| Pensorme in polyeoint                                                                                                    |                     |                                                                                                    |
| <form><form><section-header><section-header><section-header><section-header><form></form></section-header></section-header></section-header></section-header></form></form>                                                                                                    |                     |                                                                                                    |
| Puscore a provent                                                                                                    |                     | $\frown$                                                                                                   |
| <ul> <li>A Conservative due due due due due due due due due du</li></ul>                                                                                                    | Personne à prévenir | Droit à l'image 🔰 🕜 Gui 🔿 Non                                                                              |
| Tel urgence       an entrole a selfander, och of an kandratis nor das       photographies and bequarks power and and the sa as adhedis likes a la       parlier, ministeria, die ministeria, die in its edition i das       die adhedis i das adhedis i das adhedis       die adhedis i das adhedis       die adhedis       die adhedis                                                                                                    |                     | La Consensation de Mariane Reve d'Ant Luberra pout                                                         |
| <ul> <li>prodography aus do provide ligant or other and many control and many control and m</li></ul>                                                                                                    | Tél urgence         | Le conservatione de musique rays unprictuderon peut                                                        |
| an von senten, dan is oarde de vas echeñals (eis a la<br>proportion, de sentendo de communication, de<br>diffusion ei à des fina plopagogiauss.<br>Costa plopagogiauss.<br>Costa plopagogiaus |                     | eure a unitater des videos, des bandes sons da des                                                         |
| indique muscle de la su adon de communiciello, de<br>difuiçon o a de fan fan pleigogiques.<br>Cas captations ou d'hans particul ou a des fan pleigogiques.<br>Cas captations contributes particul de la captation de communicient<br>estations particul de la captation de communicient<br>estations contributes estations estations de la captation de la captation de<br>estations particul de la captation de la captation de la captation de<br>estations de la captation de la captation de la captation de la captation de<br>estations de la captation de la captation de la captation de la captation de<br>estations de la captation de la captation de la captation de la captation de<br>estations de la captation de la captation de la captation de la captation de<br>estations de la captation de la captation de la captation de la captation de<br>estations de la captation de la captation de la captation de<br>estations de la captation de la captation de la captation de<br>estations de la captation de la captation de la captation de<br>estations de la captation de la captation de la captation de<br>estations de la captation de la captation de la captation de la captation de<br>estations de la captation de la captation de la captation de la captation de<br>estations de la captation de la captation de la captation de la captation de<br>estations de la captation de la captation de la captation de la captation de la captation de<br>estations de la captation de la captation de la captation de la captation de<br>estations de la captation de la captation de la captation de la captation de<br>estations de la captation de la captation de la captation de la captation de<br>estations de communication de la captation de la captation de la captation de la captation de<br>estations de la captation de la captation de la captation de la captation de<br>estations de la captation de la captation de la captation de la captation de<br>estations de la captation de la captation de la captation de<br>estations de la captation de la captation de la captation de<br>estation de la captation de la captation de la captation de<br>estation de la ca                                                                                                    |                     | procegraphies sur residuentes pervent ingurer voire emant                                                  |
| diffusion ou des in indexingrigues.  diffusion ou des in indexingrigues.  Ces captalions on our des in indexingrigues.  Ces captalions ou des interviewes and index index ind                                                                                                    |                     | ou vous-meme, cans le caure de ses acumes nees a la<br>perferier misiele de ses actiones de sementingen de |
| Buckschraft and Angelogenetics<br>Buckschraft and Angelogenetics<br>Buckschraft and Angelogenetics<br>Buckschraft and Angelogenetics<br>Buckschraft and Angelogenetics<br>Buckschraft and Buckschraft<br>Buckschraft and Buckschraft and Buckschraft<br>Buckschraft and Buckschraft and Buckschraft<br>Buckschraft and Buckschraft and Buckschraft<br>Buckschraft and Buckschraft and Buckschraft<br>Buckschraft and Buckschraft and Buckschraft and Buckschraft and Buckschraft<br>Buckschraft and Buckschraft and Buckschraft and Buckschraft<br>Bu                                                                                                    |                     | praudue moscane, de ses actions de communication, de                                                       |
| Ces captions pouron der valaises au<br>conservations de mutaies au der seizer diefensure et<br>edifierung i de spectacle, al Toccasion de diversa<br>relations politier autoins, concert, spectacles et<br>aur different ausports: articles de present<br>ender autoins, concert, spectacles et<br>aur different ausports: articles de present<br>ender autoins, concert, spectacles et<br>aur different ausports: articles de present<br>ender autoins, concert, spectacles et<br>aur different ausports: articles de present<br>ender autoins, concert, spectacles et<br>aur different ausports: articles de present<br>ender autoins, concert, spectacles et<br>aur different aux fins de present<br>ender autoins, concert, spectacles et<br>aur autoins, present<br>ender autoins, concert, spectacles et<br>aur autoins, present<br>ender autoins, concert, spectacles et<br>aur autoins, present<br>ender autoins, present<br>ender autoins                                                                                                    |                     | unusion ou a des inis pedagogiques.                                                                        |
| <ul> <li>conservation de muisque ou aur des libur floridenes aré<br/>endermand à seguration, afforcasia de dévires<br/>relations publique : audition, concrets, spectados el<br/>aur different sugoris activation, concrets, spectados el<br/>aur different sugoris de partienaire acquessiment<br/>valide y aur à Conservation, accuette de partienaire acquessiment<br/>valide y aur à Conservation.</li> <li>La captadio nel diffuenci de l'image et de la voic de volte<br/>enfare ou de voice-même (battopraphies et video) present<br/>sources à van autorisation. Vois deve de conte<br/>viete accord aur dire à permette au conservation de<br/>Maigue a Part d'autorisation. Vois deve de conte<br/>viete accord aur dire à permette au Conservation de<br/>Maigue a Part d'autorisation. Vois deve de conte<br/>viete accord aur dire à permette au Conservation de<br/>Maigue a Part d'autorisation. Vois deve de conte<br/>viete accord aur dire à permette au Conservation de<br/>Maigue a Part d'autorisation. Vois deve de conte<br/>viete accord aur dire à permette au Conservation de<br/>Maigue a Part d'autorisation. Vois deve de conte<br/>de voite enfant.</li> <li>A value que d'autorisation. Vois deve de conte<br/>de source enfant.</li> <li>a value que d'autorisation d'autorisation de l'Amaigue et toles vois ou celles<br/>de source enfant.</li> <li>a value que d'autorisation d'Attorisation d'Attorisation de<br/>voite convenance, sur d'autorisation d'Attorisation de<br/>voite convenance, sur d'autorisation d'Attorisation de<br/>voite convenance, sur d'autorisation de<br/>voite convenance, sur d'autorisation de<br/>voite convenance, sur d'autorisation de<br/>voite convenance, sur d'autorisation de<br/>voite convenance, sur d'autorisation de<br/>voite convenance, sur d'autorisation de<br/>voite convenance, sur d'autorisation de<br/>voite convenance, sur d'autorisation de<br/>voite convenance, sur d'autorisation de<br/>voite convenance, sur d'autorisation de<br/>voite convenance, sur d'autorisation de<br/>voite convenance, sur d'autorisation de<br/>voite convenance, sur d'autorisation de<br/>voite convenance, sur d'autorisation de<br/>voite c</li></ul>                                                                                                    |                     | Can anataliana au difficiena anumat âter séclicéne au                                                      |
| <ul> <li>Bestimung in structures at the structures at the stru</li></ul>                                                                                                    |                     | Ces capitalons ou uninsions peuven ever reasses au                                                         |
| Restriction of a Bactonic in Trocalisation Revealed as est<br>and different as apports<br>presse or uninformatic supersons affiches de<br>rentres, deplarits, tales informatic su aux des supports<br>presse or uninformatic su genessation<br>walds pur le Conservation<br>conservation and a Balliano de Paramase espession<br>and a Balliano de Paramase espession<br>antimise à a voire administration autoritation<br>de publicar de voires antimistration autoritation<br>de publicar de voires antimistration autoritation<br>de publicar de la coloraria<br>voire accord aux fins de paramettre au Conservation de<br>Manique Parage 14 de Laboron e<br>de publicar de la coloraria<br>voire accord aux fins de paramettre au Conservation de<br>Analique Parage 14 de Laboron e<br>de publicar de la coloraria<br>voire accord aux fins de paramettre au Conservation de<br>Manique Parage 14 de Laboron e<br>de publicar de la coloraria<br>voire accord aux fins de paramettre au Conservation de<br>Analique Parage 14 de Laboron e<br>de publicar de la coloraria<br>voire accord aux fins de paramettre au Conservatione de<br>Analique Parage 14 de Laboron e<br>de publicar de la coloraria<br>voires accord aux fins de paramettre au Conservatione de<br>Analique Parage 14 de Laboron e<br>de sublicar de la coloraria<br>voires accord aux fins de paramettre au Conservatione a<br>de publicar de la coloraria<br>voires accordance de la coloraria<br>voires accordance de la coloraria de la coloraria<br>voires accordance de la coloraria de la coloraria<br>voires accordance de la coloraria de la coloraria<br>voires accordance de la colorar                                                                                                    |                     | conservatione de mosique ou sur des neux (meneurs et                                                       |
| Presidential Jonangue a Justicionis, Concernita, Belocidando el es<br>antecides, difesis, dans cimentos es parsasalment<br>unalisto par la Conservationa<br>en alimento de la anticionis expresadament<br>unalisto par la Conservationa<br>en alimento de la voix de suporta<br>en alimento de la voix de suporta<br>en alimento de la voix de la voix de voire<br>enfanto de voixe-enfante de la voix de voire<br>enfanto de voixe-enfante de la voix de voire<br>enfanto de voixe-enfante de la voix de voire<br>enfanto de voixe-enfante de la voix de voire<br>enfanto de voixe-enfante de la voix de voire<br>enfanto de voire enfanto<br>de voire enfanto de capter voire image el voire voix ou colesa<br>de voire enfanto<br>de voire enfanto de capter voire image el voire voix ou colesa<br>de voire enfanto<br>de voire enfanto de la voire voire de la voire voire de<br>de la de la capter voire image el voire voire de<br>de la de la de capter voire image el voire voir ou colesa<br>de voire enfanto de la de la de la de la de la de la de<br>de la de la de la de la de la de la de la de<br>de la de la de la de la de la de la de la de la de<br>de la de la de la de la de la de la de la de<br>de la de la de la de la de la de la de<br>de la de la de la de la de la de<br>de la de la de la de la de la de<br>de la de la de la de la de la de<br>de la de la de la de la de la de<br>de la de la de la de la de la de<br>de la de la de la de la de la de<br>de la de la de la de la de la de la de<br>de la demante de la de la de la de la de<br>de la demante de la de la de la de la de<br>de la demante de la de la de la de la de<br>de la demante de la de la de la de la de la de la de<br>de la demante de la dela de la de la de la de<br>de la demante de la de la de la de la de la de la de la de<br>de la demante de la de la de la de la de la de la de la de<br>de la demante de la de la de                                                                                                    |                     | externeurs) de spectacie, a roccasión de diverses                                                          |
| bedrek sigs lage-tal, alemente or tals, alemente or tals, alemente                                                                                                    |                     | reansators publiques : autonors, concerts, spectacies er                                                   |
| In refere, organita, lass international data data subporta<br>presso conversiones.<br>La captadio est de l'anticipació de phintenese segressiones<br>validade par la Conservationes.<br>La captadio est de la difusión de la magne est de la voir de votre<br>enfanto ca de voca-mémor la phontographies et voltes de votre<br>enfanto ca de voca-mémor la portectiva au Conservatione de<br>Masique Parga Varial Laborno.<br>Para de la difusión de la difusión de la difusión de la puestión<br>de publice et de capter votre insigne et votre votro ou celles<br>de votre enfanto.<br>Para de la difusión de la difusión de la difusión de la<br>de solte en enfant.<br>Paína i que d'autoristem la protectiva de la votre enfanto<br>de votre enfanto.<br>Paína que d'autoristem la difusión de la difusión de la<br>de solte en enfant.<br>Paína que d'autoristem la difusión de la difusión de la<br>de solte en enfanto.<br>Paína que d'autoristem la difusión de la difusión de la<br>de solte en enfanto.<br>Paína de la difusión de la difusión de la difusión de la<br>de solte en enfanto.<br>Paína de la difusión de la difusión de la difusión de la<br>de solte enfant.<br>Vous poovee annuér celles autoristation à la funda<br>de la fina de la difusión de la difusión de la difusión de la<br>de la fina de la difusión de la difusión de la difusión de la<br>de la fina de la difusión de la difusión de la difusión de la<br>de la fina de la difusión de la difusión de la difusión de la<br>conservatione d'articulas pelospagnes et al<br>tradimente da difusión, au contenu des messages et al<br>tradimente de conservatione de difusión, au contenu des messages et al<br>tradimente de difusión, que de de de de de de de de de de de<br>enfanto de de de de de de de de de de de de de                                                                                                    |                     | sur unierens supports, ancres de presse, ancres de                                                         |
| pressa do Junhançais expressionmit<br>validas par la Conservation.<br>La captotion el affittición de l'image et de la voix de votre<br>enfert ou de voues andre jobenpañse et video) streat<br>soumises à votre autorisation. Vous devez dono donner<br>voe accord us fins de premiera us Conservations de<br>Manique Pay d'Art Laberon :<br>de publice et au Conservations de<br>Manique Pay d'Art Laberon :<br>de publice et au Conservations de<br>Manique Pay d'Art Laberon :<br>de publice et au Conservations de<br>Manique Pay d'Art Laberon :<br>de publice et autorisation of toutes runnifiques à<br>de solts de capter votre image et votre voix ou celles<br>de solts de capter votre image et votre voix ou celles<br>conservations ge antilized autorisation à fout moment à<br>votre convenance, sur demandé de côtes adresse au<br>conservations ge availles de la deguales de la de capter votre et<br>de conservations ge availles de la deguales de la de capter votre et<br>conservations ge availles de la de capter votre et<br>au conservations ge availles de la de capter de la<br>conservations ge availles de la de capter de la de capter de la<br>conservations ge availles de la de capter de la de capter de la de capter de la<br>conservations de capter votre de la de capter de la de capter de la de capter de la de capter de la de capter de la de capter de la de capter de la de capter de la de capter de la de ca                                                                                                    |                     | rentree, depiiants, sites internets ou sur des supports                                                    |
| Water park       La capacitoria         La capacitoria       La fullizzioni di filiagio di la filiagio di la vici da vicio         enfanto ca de vica-enfano giobriographies el vicio vicio vicio encomer<br>vicio accordi aus fins di permettre au Conservatoria de<br>Matigue Park (24) Lubero 1:<br>de publier el de capter vicio in acoltes<br>de vicio enfant.         ? anisi que d'autorisent finanzia el vicio vicio autoritante<br>vicio accordi aus fins di permettre au Conservatoria de<br>Matigue Park (24) Lubero 1:<br>de publier el de capter vicio autoritante<br>de vicio enfant.         ? anisi que d'autoritari finanzia       ? anisi que d'autoritari finanzia         ? anisi que d'autoritari finanzia       ? anisi que d'autoritari finanzia         ? anisi que d'autoritari finanzia       ? anisi que d'autoritari finanzia         ? anisi que d'autoritari finanzia       ? anisi que d'autoritari finanzia         ? anisi que d'autoritari finanzia       ? anisi que d'autoritari finanzia         ? anisi que d'autoritari finanzia       ? anisi que d'autoritari finanzia         ? anisi que d'autoritari finanzia       ? anisi que d'autoritari finanzia         ? anisi que d'autoritari finanzia       ? anisi que d'autoritari finanzia         ? anisi que d'autoritari finanzia       ? anisi que d'autoritari finanzia         ? anisi que d'autoritari finanzia       ? anisi que d'autoritari finanzia         ? anisi que d'autoritari finanzia       ? anisi que d'autoritari finanzia         ? anisi que d'autoritari finanzia                                                                                                    |                     | presse ou numerques de partenaires expressement                                                            |
| La captalión da l'image al de la voix de vade<br>enfant su de voix adresa de conde donner<br>sumises à voire autoritation. Vois devez done donner<br>sumises à voire autoritation. Vois devez done donner<br>sumises à voire autoritation. Vois devez done donner<br>de capter voire image et voire voire ou celles<br>de voire enfant.<br>2 anis que permitses par attripte image et voire voire ou celles<br>de voire enfant.<br>2 anis que permitses par attripte image et voire voire ou celles<br>de voire enfant.<br>2 anis que permitses par attripte image et voire voire ou celles<br>de voire enfant.<br>2 anis que permitses par attripte image et voire voire ou celles<br>de voire enfant.<br>2 anis que permitses par attripte image et voire voire ou celles<br>de voire enfant.<br>2 anis que permitses par attripte image et voire voire ou celles<br>de voire convenance, sur demandé doctes adressed eu<br>Conservations surviveir : Voirous<br>Philippe de Clande Statutes de la disques, sur<br>2 anis que permitses par attripte que permitses que permitses<br>a conservations surviveir : Voirous<br>Philippe de Clande Statutes de la disques, surviveir : Voirous<br>Philippe de Clande Statutes de la disques et voires<br>enfant ou à celles de ses parents à listés.<br>La Conservation s'innega à veille d'as da cue messages et au<br>traitement des documents attribués la disques night en ses<br>enfant ou à celles de ses parents à listés.<br>La Conservation s'innega à veille d'as de voire<br>enfant ou à celles de ses parents à listes de ses parents à listes de ses<br>enfant ou à celles de ses parents à listes de ses<br>Philippe de Statutes parents de ses parents à listes de ses<br>enfant ou à celles de ses parents à listes de ses parents à listes de ses<br>enfant ou à celles de ses parents à listes de ses parents à listes de ses<br>enfant ou à celles de ses parents à listes de ses parents à listes de ses<br>enfant ou à celles de ses parents à listes de ses parents à listes de ses<br>enfant ou à celles de ses parents à listes de ses parents à listes de ses<br>enfant ou à celles de ses parents à listes de ses parents à listes                                                                                                    |                     | valides par le Conservatoire.                                                                              |
| La diptitudi et la diptitudi et la diptitudi de la diptitudi de la diptitudi d                                                                                                    |                     | I a second data at the difference of the law is the second                                                 |
| e en en en en en en en en en en en en en                                                                                                    |                     | La captaion et la aimasion de l'image et de la voix de voure                                               |
| acumasa a volta autorita da forus da forus da fo                                                                                                    |                     | entant ou de vous-meme (photographies et videos) restent                                                   |
| <ul> <li>voor accord natur mak uu Constructione one</li> <li>Mataique Projectione instgare et voor voor voor one one</li> <li>voor one accord natur mak uu Constructione one</li> <li>voor one one</li> <li>voor one</li> <li>voor one</li></ul>                                                                                                    |                     | soumses a voire autonsation. vous devez donc donner                                                        |
| Mansque Paya d'Afr. Labern 1:<br>de publier de la dipler volte volte volte volte volte ou colles<br>de publier de la dipler volte manage et volte volte volte ou colles<br>de la finis de la dipler volte manage et volte volte volte ou colles<br>de la finis de la dipler volte management to se de l?<br>apportissage artistique et présentiel ou à distance, la<br>relatistica d'activités pédagogolises et attistiques,<br>Vous pouvez annuer cette autorisation à tout moment à<br>volte convenance, sur demande échie adresses au<br>conservatione@paysapt-lubernol.fr.<br>La Conservatione@paysapt-lubernol.fr.<br>La Conservatione@paysapt-lubernol.fr.                                                                                                    |                     | votre accord aux fins de permettre au Conservatoire de                                                     |
| da publier de capter volar insigner 4 volar vois ou colles<br>de volar instituter instituter of publications i<br>7 ainst que d'Autoritation foculais manémiente lou de dataces<br>appontessage instituter en présente lou de dataces, la<br>relatisation d'activités pédagogiques et artistiques,<br>Vous pouves annuêr cette autorisation à tout moment à<br>votes convenence, sur demande de céte adressée au<br>Conservations, par contrade céte adressée au<br>Conservations, par contrade de la quelle de s<br>organis de la quelle de s<br>organis de la quelle de s<br>organis de la quelle de s<br>organis de la quelle de s<br>organis de la quelle de s<br>organis de la quelle de s<br>organis de la quelle de s<br>organis de la quelle de s<br>organis de la quelle de s<br>organis de la quelle de s<br>organis de la quelle de s<br>organis de la quelle de so<br>organis de la quelle de so orden<br>enfant ou à celles de ses parents à travers fui.<br><i>Le(NOUS</i> ) soussignet( <i>E.SS</i> )<br>7.270(ou)                                                                                                    |                     | Musique Pays d'Apt Luberon :                                                                               |
| an over an infinit,<br>and over an infinit,<br>and over an infinit,<br>and over an infinit,<br>apporntissage antilique on prelisentiel out à diatence, la<br>relatiation of Ravithis pideogogiuse e antideuces,<br>in elaisation of Ravithis pideogogiuses e antideuces,<br>Vous pouver annuier, cette autoritation à fout moment à<br>voere convenance, sur demandé doctes adressée au<br>Conservations survivite : Voeruse<br>Philippe de Chard S4400 Api ou par mail<br>a conservations survivite : Voeruse<br>Philippe de Chard S4400 Api ou par mail<br>a conservations survivite : Voeruse<br>Philippe de Chard S4400 Api ou par mail<br>a conservations survivite : Voeruse<br>Philippe de Chard S4400 Api ou par mail<br>a conservations de messages e au<br>traitement des documents utilisés. Il s'enagapo,<br>conformémient au disposition la généres de au<br>traitement des documents utilisés. Il s'enagapo,<br>conformémient au disposition la généres de au<br>traitement des documents utilisés. Il s'enagapo,<br>conformémient au disposition la généres de au<br>traitement des documents utilisés. Il s'enagapo,<br>conformémient au disposition la généres de au<br>traitement des documents utilisés. Il s'enagapo,<br>conformémient au disposition la généres de au<br>traitement des documents utilisés. Il s'enagapo,<br>conformémient des documents utilisés. Il s'enagapo,<br>conformémient des documents au disposition la généres<br>de traite structures tal.<br>(LE(NOUS) sourcespie); EES)<br>7.270004 Jourseagement de cochant cette                                                                                                    |                     | de publier et de capter votre image et votre voix ou celles                                                |
| 7 anis qué d'autoriser // Autorised d'autoriser fundamente de la participación de la participación de l                                                                                                    |                     | de votre enfant,                                                                                           |
| dae fins de communication et d'enseignement foir de l'<br>apprentissage articique en prévention et de dardicipues,<br>Vous pouves et antisques,<br>Vous pouves et antisques,<br>vous pouves et antisques,<br>vous pouves, vous et antisques,<br>vous pouves, vous et antisques,<br>vous pouves, vous et antisques,<br>vous pouves, vous et antisques,<br>vous pouves, vous et antisques,<br>vous pouves, vous et antisques,<br>vous pouves, vous et antisques,<br>vous pouves, vous et antisques,<br>vous pouves, vous et antisques,<br>vous pouves, vous et antisques,<br>vous pouves, vous et antisques,<br>vous pouves, vous et<br>antisque a vous our de vous et<br>antisque a vous our de vous et<br>antisque a vo                                                                               |                     | ? ainsi que d'autoriser l'iutilisation d'ioutils numériques à                                              |
| appentissage attistique en presented ou a databaco, la relatabaco fuel presented ou a databaco, la relatabaco fuel presented la cubrication à four concert de autorisation à four concert de autorisation à four concerte autorisation à four concerte a l'adatabaco, la concertence autorisation de la cubrication de la cubrication de la cubr                                                                                                    |                     | des fins de communication et d'?enseignement lors de l?                                                    |
| relation d'Activités pédagogiques é antitiques,<br>Vous pouvez annuér ade autorisation à tout moment à<br>voie convente, sur demande écôte adressée au<br>Conservation, par countre à l'adresse survinit e Avenue<br>Philippe de Capital de Capital de Capital de Capital de Capital<br>Conservation de Capital de Capital de Capital de Capital de Capital<br>Conservation de Capital de Capital de Capital de Capital de Capital de Capital<br>Conservation de Capital de Capital de Capital de Capital de Capital de Capital<br>Conservation de Capital de Capital de Ca                                                                                                    |                     | apprentissage artistique en présentiel ou à distance, la                                                   |
| Voo power anviter ondel autoritation is hot moment is<br>bedroe conversioners participande for autoritation and autoritation and autoritation and autoritation<br>Conservationers, par conservationers a l'autoritation and autoritation and autoritation and autoritation<br>Philippe de de la granditation autoritation and autoritation and autoritation and autoritation and autoritation<br>Philippe de de la granditation autoritation and autoritation and autoritation and autoritation and autoritation<br>conservationers and autoritation autoritation and autoritation and autoritation and autoritation autoritation<br>and autoritation autoritation autoritation autoritation and autoritation autoritation autoritation autoritation<br>conformational autoritation autoritation autoritation autoritation autoritation autoritation autoritation<br>autoritation autoritation autoritation autoritation autoritation autoritation autoritation<br>autoritation autoritation autoritation autoritation autoritation autoritation<br>autoritation autoritation autoritation autoritation autoritation autoritation<br>autoritation autoritation autoritation autoritation autoritation autoritation<br>autoritation autoritation autoritation autoritation autoritation autoritation<br>autoritation autoritation autoritation autoritation autoritation autoritation autoritation<br>autoritation autoritation autoritation autoritation autoritation autoritation autoritation autoritation autoritation<br>autoritation autoritation autoritation<br>autoritationautoritation autoritation autoritation autoritation                                                                                                    |                     | réalisation d'?activités pédagogiques et artistiques,                                                      |
| Vois pouvez annuér ce de autorisation à fout moment à<br>voie convenience, sur demandre de ca advassée au<br>Conservatione; par countrier à l'advasse survinne i<br>Philippe de da pur annu à<br>conservation@gaysaphilipment<br>La Conservation@gaysaphilipment<br>de diffusion, una contenu des messagnes et au<br>traitement de soccamista diffusion. La conservation@gaine et au<br>traitement de los countents attilisés à l'argoage,<br>conformément aux discossitions flogale en vigueur, à ce<br>qu'auccure du des philippes de una des pues parties<br>de conservation@gaine. La conservation@gaine. La conservation@gaine. Ce<br>qu'auccure du des philippes de una des pues parties<br>de conservation@gaine. La conservation.<br>de conservation@gaine. La conservation.<br>de conservation@gaine.<br>de conservation@gaine.<br>de conservation@gaine.<br>de conservation@gaine.<br>de conservation.<br>de (NOUS) soussignét[E.ES)<br>7.27(nous).                                                                                                    |                     |                                                                                                    |
| worke convenance, sur demande dorte adressed au         Conservation, per countre if advances auxivatie / Avenue         Philippe de Einer 6 4400 kpt ou par mail         Conservation is surged aveiller de la cuellé des         Conservation is surged aveiller de la cuellé des         organes de difficion, au contenu des messages et au         traiternent des documents utilisés, la s'enage, contenu des messages et au         traiternent des documents utilisés, la s'enage, contenu des des         contervation la s'indipacie en violage et al la quelle en violage et al la quelle en violage et al         traiternent des documents utilisés, la s'enage, contenue         contervation la s'indipacie en violage et al la des         traiternent des documents utilisés, la s'enage, contenue         contervation la s'indipacie en violage et al la des         traiternent des documents utilisés, la s'enage, contenue         contenue         qu'inscurve vidés, photographie ou bande son, and que         difficiel a avent         difficiel a avent         difficiel a avent         difficiel a avent         difficiel avent         difficiel avent         difficiel avent         difficiel avent         difficiel avent         difficiel avent         difficiel avent         difficiel avent                                                                                                    |                     | vous pouvez annuier cette autonsation à tout moment à                                                      |
| Conservations, par countre à l'adresse survante<br>Philippe de dur marit à<br>conservation@gaysaphiliper.html<br>Le conservation@gaysaphiliper et au<br>regenera de afficiais, au contenu des massaper et au<br>realisment du calificacion de countre du failable. Il Program,<br>conformérient aux discourtes du failable. Il Program,<br>conformérient aux discourtes du failable. Il Program,<br>conformérient aux discourtes du failable. Il Program,<br>conformérient aux discourtes du failable et values du calificacion<br>des connectations d'apailes en values du calificacion<br>des connectations d'accompagnant ne puisaent porter<br>atteriet à varie du de values de values<br>enfant cu à celles de ses parents à travers lui.<br>LE(NOUS) soussignit(E.ES)<br>7.27(nous) allocations(ms) graniculausement en cochant cette                                                                                                    |                     | votre convenance, sur demande ecnte adressee au                                                            |
| Philippe de Ginarde 54400 Apt cu par mail à<br>conservativité geographi-Unerrom.F.<br>La Conservatoire s'engage à veiller à la qualité des<br>organes de diffusion, au contenu des messages et au<br>traitement des documents allidés, la l'engage,<br>conformient aux dispositions légales en vigueur, à co<br>qui?aucure vérié doc, pholographie o Juante son, mais que<br>des commentaires l'Ancompagnant ne puissant potre<br>atteriet à auxil egides, dur de verie dur de de verie<br>enfant ou à celles de ses parents à travers fui.<br>LE(NOUS) soussigné(ELSS)                                                                                                    |                     | Conservatore, par courrier a radresse suivante : Avenue                                                    |
| conservation@goyaput.buerro.tr.<br>La Conservation@goyaput.buerro.tr.<br>La Conservation@simpact<br>orgense de Valler à la qualité des<br>orgense de Valler à la qualité des<br>orgense                                                                                                    |                     | Philippe de Girard 84400 Apt ou par mail à                                                                 |
| La Conservatoire s'angage à veiller à la qualité des<br>organes de diffusion, au contenu des messages et au<br>traitement des documents allides, la l'angage,<br>conformément aux dispositions légales en vigueur, à ce<br>qu'incurve vide doch photographie ou bande son, anist que<br>des commentaires l'Ancompagnant ne puissant porter<br>atteries à auxie, ou cales de ses parents à travers fui.<br>LE(NOUS) soussignie(ELSS)<br>7.2/foncul subrestions fersiones.                                                                                                    |                     | conservatoire@paysapt-luberon.tr.                                                                          |
| La Conservation s'angrage à valité des<br>organes de distanci, au contenue de messages et au<br>tradition, au contenue de messages et au<br>tradition, au contenue de messages et au<br>tradition, au contenue de messages et au<br>tradition, au contenue de la conservation de la conservation de la conservation de la conservation de la conservation de la conservation de la conservation de la conservation de la conservation de la contenue de la conservation de la conservation de l                                                                                                    |                     |                                                                                                    |
| organis de diffusión, au contenu des messagos et au<br>traitement des concentras talidas la Penagago.<br>conformárient aux dispositions lógales en vigueurs, a co<br>qui?ucuror biodes, photographio a bundes son, anisti que<br>des commentaises l'Ancompagnant ne puissant porter<br>atteriet à auximica dur digráde, votre ve partice o uá celles de votre<br>enfant ou à celles de ses parents à travers fui.<br>LE(NOUS) soussign(E.E.S)<br>7.2/focus) à loussign(E.E.S)                                                                                                    |                     | Le conservatoire s'engage a veiller a la qualité des                                                       |
| traitement des documents utilisés, il a l'arragou,<br>conformémient las disposicions biglies en vispouri, à ce<br>qu'haccure vides, prédigraphie de bande son, ansi que<br>attente à arra de dispite, victor les prédices de voire<br>attente à arra de dispite, victor les prédices de voire<br>enfant ou à celles de ses parents à travers lui.<br>LE(POUS) sousaignét(E.ES)<br>7. 27/onual soutrégend)                                                                                                    |                     | organes de diriusion, au contenu des méssagés et au                                                        |
| conformámient aux dispositions lógales en vigueur, á ce<br>qui?acutor video, photographio a bunde son, ania que<br>des commentaises l'Ancompagnant ne puissant porter<br>atteries à avainte dispétic, yorde veraines de vorter<br>enfant ou à celles de ses parents à travers fui.<br>JE(NOUS) soussigne(E_ES)<br>7.2/focula situations(ens) grandeussement en cochant cette                                                                                                    |                     | tratement des documents utilises. It s'rengage,                                                            |
| qu <sup>2</sup> /aucure vide, priorbiographie ou bande son, ainsi que<br>des commentaies l'accompagnation de puissent<br>atteinte à votre signité, votre vie privie ou à celles de votre<br>enfant ou à celles de ses parents à travers lui.<br>LE(NOUS) soussigné(E_ES)<br>2.7/nous) autorisé(nsi) graniceusement en occhant cette                                                                                                    |                     | conformement aux dispositions légales en vigueur, à ce                                                     |
| des commentaies Traccompagnant ne puissent porter<br>atteine à auxilie digdink, votre teur diverse ou à cettes de votre<br>enfant ou à cettes de ses parents à travens kui.<br>LE(NOUS) soussignie(E_ES)<br>7.27/000.48 burstenjoni granceussement en cochant cette                                                                                                    |                     | qu'aucune vidéo, photographie ou bande son, ainsi que                                                      |
| atteinte à voitre d'aprils voitre vie privée ou à celles de voitre<br>enfant ou à celles portents à travers lui.<br>JE(NOUS) soussigné(E_ES)<br>1.27/jours) autorisé(mis) granicusement en cochant celle                                                                                                    |                     | des commentaires l?accompagnant ne puissent porter                                                         |
| enfant ou à celles de ses parents à dravers kui.<br>LE(NOUS) soussigni(E.E.S)<br>7.27/0014 biotorisonit granceusement en cochant cette                                                                                                    |                     | atteinte à votre dignité, votre vie privée ou à celles de votre                                            |
| JE(NOUS) soussign(FE ES)<br>? J7(nous) autorise(ons) gracieusement en cochant cette                                                                                                    |                     | enfant ou à celles de ses parents à travers lui.                                                           |
| LE(NOUS) soussignie[E.ES)<br>7.27/nous Jacobisterjoni gradustarjeni gradustarjeni gradustarjeni gradustarjeni gradustarjeni gradustarjeni gr                                                                                                    |                     |                                                                                                    |
| ? J7(nous) autorise(ons) gracieusement en cochant cette                                                                                                    |                     | JE(NOUS) soussigne(E.E.S)                                                                                  |
|                                                                                                    |                     | ? J?(nous) autonse(ons) gracieusement en cocnant cette                                                     |

En fin de page, vous devrez compléter le niveau scolaire de votre enfant pour la rentrée scolaire. Ce champ étant obligatoire, si vous n'êtes pas scolarisé, cliquez sur "Non scolarisé".

| pratique musicale, de ses actions de communication, de                                                                                                    |                                         |
|----------------------------------------------------------------------------------------------------|-----------------------------------------|
| diffusion ou à des fins pédagogiques.                                                                                                    |                                         |
|                                                                                                    |                                         |
| Ces captations ou diffusions peuvent être réalisées au                                                                                                    |                                         |
| Conservatoire de musique ou sur des lieux (intérieurs et                                                                                                    |                                         |
| extérieurs) de spectacle, à l'occasion de diverses                                                                                                    |                                         |
| réalisations publiques : auditions, concerts, spectacles et                                                                                                    |                                         |
| sur différents supports: articles de presse, affiches de                                                                                                    |                                         |
| rantráa, riániliante eilas internate nu sur des sunnute                                                                                                    | En fin de page, vous devrez complèter   |
| tenies, sojamino, audo inteninto da sua organizationa de la construcción de la construcción de la construcción                                                                                                    | le niveau scolaire de votre enfant pour |
| presso un intrinsique de participantes expressentant<br>unifida parte la Conservación                                                                                                    | la rentrée scolaire à venir. Ce champ   |
| values par le conservatoire.                                                                                                    | étant obligatoire, si vous n'êtes pas   |
|                                                                                                    | scolarisé, cliquez sur "Non scolarisé". |
| La captation et la diffusion de limage et de la voix de voire                                                                                                    |                                         |
| entant ou de vous-même (photographies et videos) restent                                                                                                    |                                         |
| sournises à votre autonsation. Vous devez donc donner                                                                                                    |                                         |
| votre accord aux fins de permettre au Conservatoire de                                                                                                    |                                         |
| Musique Pays d'Apt Luberon :                                                                                                    |                                         |
| <ul> <li>- de publier et de capter votre image et votre voix ou celles</li> </ul>                                                                                                    |                                         |
| de votre enfant,                                                                                                    |                                         |
| - ainsi que d'autoriser l'utilisation d'outils numériques à des                                                                                                    |                                         |
| fins de communication et d'enseignement lors de                                                                                                    |                                         |
| l'apprentissage artistique en présentiel ou à distance, la                                                                                                    |                                         |
| réalisation d'activités pédagogiques et artistiques.                                                                                                    |                                         |
|                                                                                                    |                                         |
| Vous pouvez annuler cette autorisation à tout moment à                                                                                                    |                                         |
| votre convenance, sur demande écrite adressée au                                                                                                    |                                         |
| Conservatoire, par courrier à l'adresse suivante : CCPAL -                                                                                                    |                                         |
| 81. Avenue Frédéric Mistral - 84400 Apt ou par mail à                                                                                                    |                                         |
| conservativin@Davsand.it.berror fit                                                                                                    |                                         |
|                                                                                                    |                                         |
| Le Conservatoire s'engage à veiller à la gualité des                                                                                                    |                                         |
| organes de diffusion, au contenu des messages et au                                                                                                    |                                         |
| traitement des documents utilisés. Il s'engage                                                                                                    |                                         |
| conformément aux discrit                                                                                                    |                                         |
| differentiation and a second second s |                                         |
| de comercia vicio principal de la comercia de la comercia de la comerc<br>Comercia de la comercia de la comercia de la comercia de la comercia de la comercia de la comercia de la comercia de la comercia de la comercia de la comercia de la comercia de la comercia de la comercia de la comercia de la comercia de la comercia de la comercia de la comercia de la comercia de la                                                                                                    |                                         |
| and the second second                                                                                                    |                                         |
| alterne a vote opinion. Maternelle Grande Section                                                                                                    |                                         |
| emain on a reme or a reme or a reme or a reme or a reme or a reme or a reme or a reme or a reme or a reme or a                                                                                                    |                                         |
| CE1                                                                                                    |                                         |
| CE2                                                                                                    |                                         |
| Niveau scolaire CM1                                                                                                    |                                         |
| 2020/2021 CM2                                                                                                    |                                         |
| 6ème                                                                                                    |                                         |
| 5ème                                                                                                    |                                         |
| Enregistrer dama                                                                                                    |                                         |
| aterite a second second s                                                                                                    | ✓Eléments modifiés                      |
| seme                                                                                                    |                                         |
| 2nde 2                                                                                                    | Fiche en attente de validation          |
| lère                                                                                                    |                                         |
| Terminale                                                                                                    |                                         |
| Etudiant                                                                                                    |                                         |

## Maintenant cliquez sur "Enregistrer"

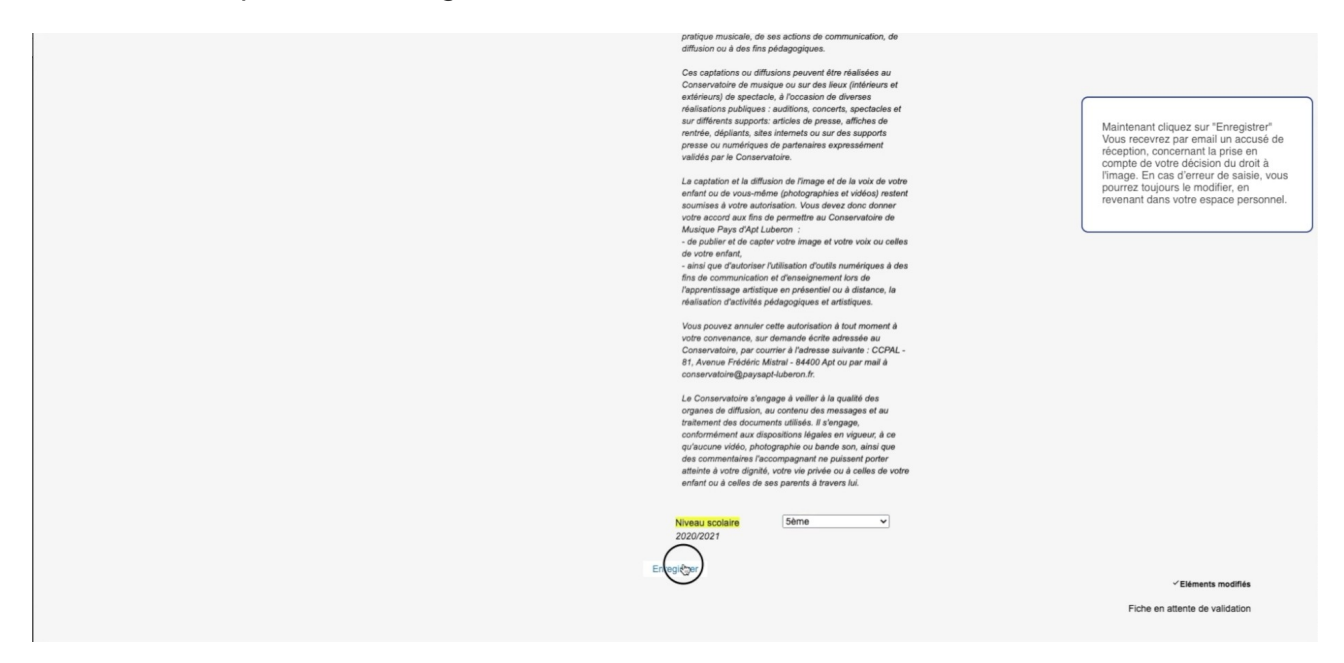

Vous recevrez par email un accusé de réception, concernant la prise en compte de votre décision du droit à l'image. En cas d'erreur de saisie, vous pourrez toujours le modifier, en revenant dans votre espace personnel.

| MUSE |                        |         |                         |                                                                                                 |                                                                                                    |                                          |             |
|------|------------------------|---------|-------------------------|-------------------------------------------------------------------------------------------------|----------------------------------------------------------------------------------------------------|------------------------------------------|-------------|
|      | Accueil                | Famille | Elèves                  | Facturation                                                                                     | Accessibilité                                                                                                    | Mot de passe                             | Déconnexion |
|      |                        |         | TI                      | EST Aaa                                                                                         | v                                                                                                    |                                          |             |
|      |                        |         | Idontită                | Information                                                                                     | Départaira Délecariation                                                                                                    |                                          |             |
|      |                        |         | L'élève a été enregistr | é : un accusé de réception électron                                                             | ique vous a été envoyé.                                                                                                    |                                          |             |
|      | Prenom Aaa             |         |                         |                                                                                                 |                                                                                                    |                                          |             |
|      | Date de naissance 01/0 | 1/2000  |                         | Code postal<br>Ville                                                                            | 84400<br>APT                                                                                                    |                                          |             |
|      | Situation familiale    | ~       |                         | Tél domicile<br>Mobile                                                                          | 04 90 75 36 01                                                                                                    |                                          |             |
|      |                        |         |                         | Tél pro<br>E-mail                                                                               | conservatoire@paysapt-luberon.fr                                                                                                    |                                          |             |
|      | Personne à prévenir    |         |                         | Droit à l'imagi                                                                                 | Oui O Non                                                                                                    |                                          |             |
|      | Tél urgence            |         |                         | Le Conserva<br>être amené é<br>photographie<br>ou vous-mên<br>pratique mus<br>diffusion ou é    | toire de Musique Pays d'Apt Luberon pr<br>diffuser des vidéos, des bandes sons is<br>s sur lesquelles peuvent figurer votre e<br>les, dans le cadre de ses activités liées i<br>cale, de ses actions de communication<br>des fins pédagogiques.                                                | eut<br>ou des<br>rifant<br>à la<br>1, de |             |
|      |                        |         |                         | Ces captatio<br>conservatoir<br>exterisana<br>réalisations p<br>sur différents<br>rentrée, dépl | is ou diffusions peuvent être réalisées<br>de musique ou sur des lieux (intérieur<br>spectacle, à l'occasion de diverses<br>ubliques : auditions, concerts, spectacl<br>supports: articles de presse, affiches a<br>ants, sites internets ou sur des support<br>addaues de categories europart | au<br>s et<br>les et<br>lo<br>s          |             |

Cliquez maintenant sur l'onglet "réinscription"

|       |                                                |         |               | Portail pour les usage     Conservatoire                                                                       | ts ∙•                                                                                                    |                                  |                                                     |
|-------|------------------------------------------------|---------|---------------|----------------------------------------------------------------------------------------------------|----------------------------------------------------------------------------------------------------|----------------------------------|-----------------------------------------------------|
|       | Accueil                                        | Famille | Elèves        | Facturation                                                                                                    | Accessibilité                                                                                                    | Mot de passe                     | Déc                                                 |
|       |                                                |         | Ad Identité C | AA Bbb<br>Cours Historique                                                                                     | Répertoire Réinsgription                                                                                                    |                                  | Cliquez maintenant sur l'onglet<br>"Réinscription". |
| Elève |                                                |         |               |                                                                                                    |                                                                                                    |                                  |                                                     |
|       | Civilité Mademoiselle<br>Nom AAA<br>Prénom Bbb | v       |               | Utiliser les con<br>Adresse                                                                                    | ordonnées du responsable légal 🛛                                                                                                    |                                  |                                                     |
|       | Date de naissance 01/01/2<br>Lieu de naissance | 008     |               | Code postal<br>Ville                                                                                           | 84400<br>APT                                                                                                    |                                  |                                                     |
|       |                                                |         |               | Tél pro<br>E-mail                                                                                              | 04 90 75 36 01<br>06 06 06 06 06<br>conservatoire@paysapt-luberon.fr                                                                                                    |                                  |                                                     |
|       | Personne à prévenir<br>Tél urgence             |         |               | Droit à l'image<br>J'(nous) auto<br>case, le capt<br>(photographi<br>même en tan                               | Oul O Non  ise(ons) gracieusement en cochant cett  tion et la diffusion de l'image et de la vo se et vidéos) pour mon(notre) enfant, ou t qu'élève du Conservatoire.                                                                                                    | le<br>lix<br>moi-                |                                                     |
|       |                                                |         |               | Le Conserva<br>être amené à<br>photographie<br>ou vous-mête<br>pratique mus<br>diffusion ou à<br>Ces cantation | oire de Musique Pays d'Apt Luberon pe<br>diffuser des vidéos, des bandes sons o<br>s sur lesquelles peuvent figurer votre en<br>e, dans le cadre de ses activités lides à<br>cale, de ses actions de communication,<br>des fins pédegogiques.<br>so ou diffusions peuvent étre réalisées a | ut<br>u des<br>ifant<br>ia<br>de |                                                     |

En haut de page se trouve la case à cocher "Réinscription administrative". Il est obligatoire de cocher cette case, c'est votre point d'entrée au Conservatoire de Musique. La réinscription administrative fait suite à votre demande de réinscription et ne sera validée qu'après consultation et étude de votre dossier par l'équipe pédagogique et administrative.La réinscription administrative est indispensable pour réaliser la réinscription pédagogique et se présenter aux examens.

|                 |                                                                                                    |                                                                                                    |                                                                                                    | Conservatoire                            |                                       |              |                                                                           |
|-----------------|----------------------------------------------------------------------------------------------------|----------------------------------------------------------------------------------------------------|----------------------------------------------------------------------------------------------------|------------------------------------------|---------------------------------------|--------------|---------------------------------------------------------------------------|
|                 | Accueil                                                                                                    | Famille                                                                                                    | Elèves                                                                                                    | Facturation                              | Accessibilité                         | Mot de passe | Déc                                                                       |
|                 |                                                                                                    |                                                                                                    | AA                                                                                                    | A Bbb                                    | ~                                     |              | En haut de page se trouve la cas<br>cocher "Réinscription administrat     |
|                 |                                                                                                    |                                                                                                    | Identité C                                                                                                    | ours Historique R                        | pertoire Réinscription                |              | est obligatoire de cocher cette ca<br>c'est votre point d'entrée au       |
|                 |                                                                                                    |                                                                                                    |                                                                                                    |                                          |                                       |              | réinscription administrative fait su<br>votre demande de réinscription et |
|                 |                                                                                                    |                                                                                                    |                                                                                                    | Réinscription administrative             |                                       |              | sera validée qu'après consultation<br>étude de votre dossier par l'équip  |
| -               |                                                                                                    |                                                                                                    |                                                                                                    |                                          |                                       |              | réinscription administrative. La<br>indispensable pour réaliser la        |
| Cursus          | Cursus                                                                                                    |                                                                                                    | Cours                                                                                                    | Ha                                       | Cycle Actif                           | Réins        | cription réinscription pédagogique et se                                  |
|                 |                                                                                                    | FM 2C1/2A                                                                                                    |                                                                                                    |                                          | 2                                     | 0            | presenter aux examens.                                                    |
|                 |                                                                                                    | Guitare moderne SK                                                                                                    |                                                                                                    |                                          | 12                                    |              |                                                                           |
| Information com | plémentaire                                                                                                |                                                                                                    |                                                                                                    |                                          |                                       |              |                                                                           |
|                 | Indiquez ci-dessous le/l                                                                                   | es cours auxquels vous souhaitez                                                                                                    | vous inscrire éventuellement :                                                                                        |                                          |                                       |              |                                                                           |
|                 | - Le choix d'un second i                                                                                   | instrument, si vous êtes en cycle li                                                                                                    | uniquement : Veuillez préciser le                                                                                     | nom de l'instrument souhaité,            |                                       |              |                                                                           |
|                 | Lin changement d'instr                                                                                     | sumont : Mouilles préciser le nem d                                                                                                    | a Pipetrument coultraité                                                                                              |                                          |                                       |              |                                                                           |
|                 | <ul> <li>Un changement d'instr<br/>- Le choix d'une pratiqui</li> </ul>                                    | rument : Veuillez préciser le nom o<br>e collective : Veuillez préciser le no                                                                               | e l'instrument souhaité,<br>om de la pratique collective souhai                                                       | tée,                                     |                                       |              |                                                                           |
|                 | - Un changement d'instr<br>- Le choix d'une pratique                                                       | rument : Veuillez préciser le nom c<br>le collective : Veuillez préciser le ni<br>ment que vous souhaitez nous fait                                         | e l'instrument souhaité,<br>om de la pratique collective souhai<br>re connaître.                                      | tée,                                     |                                       |              |                                                                           |
|                 | <ul> <li>Un changement d'instr<br/>- Le choix d'une pratiqu</li> <li>Ou tout autre renseigne</li> </ul>    | rument : Veuillez préciser le nom c<br>le collective : Veuillez préciser le n<br>ment que vous souhaitez nous fair                                          | e l'instrument souhaité,<br>om de la pratique collective souhai<br>re connaître.                                      | tée,                                     |                                       |              |                                                                           |
|                 | - Un changement d'instr<br>- Le choix d'une pratiqu<br>Ou tout autre renseigne<br>Afin que vous puissiez v | rument : Veuillez préciser le nom c<br>le collective : Veuillez préciser le n<br>ment que vous souhaitez nous fais<br>valider la réinscription d'un des me  | e l'instrument souhaité,<br>om de la pratique collective souhai<br>re connaître.<br>mbres de votre famille, cochez OE | tée,<br>BLIGATOIREMENT la case « Ré-insc | iption administrative » en haut de ce | te page.     |                                                                           |
|                 | - Un changement d'inst<br>- Le choix d'une pratiqu<br>Ou tout autre renseigne<br>Afin que vous puissiez v  | rument : Veuillez préciser le nom c<br>se collective : Veuillez préciser le n-<br>iment que vous souhaitez nous fai<br>valider la réinscription d'un des me | e l'instrument souhaité,<br>om de la pratique collective souhai<br>re connaître.<br>mbres de votre familie, cochez OE | tée,<br>3LIGATOIREMENT la case « Ré-insc | iption administrative » en haut de ce | te page.     |                                                                           |
|                 | - Un changement d'instr<br>- Le choix d'une pratiqu<br>Ou tout autre renseigne<br>Afin que vous puissiez v | rument : Veuillez préciser le nom c<br>le collective : Veuillez préciser le n<br>iment que vous souhaitez nous fai<br>valider la réinscription d'un des me  | e l'instrument souhaité,<br>om de la pratique collective souhai<br>re connaître.<br>mbres de votre familie, cochez OE | tée,<br>SLIGATOIREMENT la case « Ré-insc | iption administrative » en haut de ce | te page.     |                                                                           |
|                 | - Un changement d'inst<br>- Le choix d'une pratiqu<br>Ou tout autre renseigne<br>Afin que vous puissiez v  | rument : Veuillez préciser le nom c<br>le collective : Veuillez préciser le n<br>iment que vous souhaitez nous fai<br>valider la réinscription d'un des me  | e l'instrument souhaité,<br>om de la pratique collective souhai<br>re connaître.<br>mbres de votre famille, cochez OB | tée,<br>BLIGATOIREMENT la case « Ré-insc | iption administrative » en haut de ce | te page.     |                                                                           |
|                 | Un changement d'instr<br>Le choix d'une pratiqu<br>Ou tout autre renseigne<br>Afin que vous puissiez v     | rument: Veuilliez préciser le nom c<br>le collective : Veuillez préciser le n<br>imment que vous souhaitez nous fai<br>valider la réinscription d'un des me | e Tinstrument souhaită,<br>me de la pratique collective souhai<br>re connaître.<br>mbres de votre familie, cochez OB  | tée,<br>SLIGATOIREMENT la case « Ré-insc | iption administrative » en haut de ce | te page.     |                                                                           |
| Validation pour | Un changement d'inste<br>Le choix d'une pratique<br>Ou tout autre renseigne<br>Afin que vous puissiez v    | rument: Veuilliez préciser le nom c<br>le collective : Veuillez préciser le n<br>imment que vous souhaitez nous fai<br>valider la réinscription d'un des me | e Tinstrument souhaită,<br>me la pratique collective souhai<br>re connaître.<br>mbres de votre familie, cochez OB     | tée,<br>SLIGATOIREMENT la case « Ré-Insc | iption administrative > en haut de ce | te page.     |                                                                           |

Dans la rubrique "cursus" se trouve le rappel des cours déjà suivi par votre enfant ou par vous même.

|                |                                                                                                    |                                                                                                    |                                                                                                    | Portali pour les usagers<br>Conservatoire                                   | ••                                |              |                                                                |
|----------------|----------------------------------------------------------------------------------------------------|----------------------------------------------------------------------------------------------------|----------------------------------------------------------------------------------------------------|-----------------------------------------------------------------------------|-----------------------------------|--------------|----------------------------------------------------------------|
|                | Accueil                                                                                                    | Famille                                                                                                    | Elèves                                                                                                    | Facturation                                                                 | Accessibilité                     | Mot de passe | Déc                                                            |
|                |                                                                                                    |                                                                                                    | A                                                                                                    | AA Bbb                                                                      | ~                                 |              | Dans la rubrique "Cursus" se<br>rappel des cours déjà suivis p |
|                |                                                                                                    |                                                                                                    | Identité C                                                                                                    | cours Historique Ré                                                         | pertoire Réinscription            |              | enfant ou par vous-même.                                       |
|                |                                                                                                    |                                                                                                    |                                                                                                    |                                                                             |                                   |              |                                                                |
|                |                                                                                                    |                                                                                                    |                                                                                                    | Réinscription administrative                                                | 5                                 |              |                                                                |
| Cursus         |                                                                                                    |                                                                                                    |                                                                                                    |                                                                             |                                   |              |                                                                |
|                | Cursus                                                                                                    | FM 2C1/2A                                                                                                    | Cours                                                                                                    | Ha                                                                          | Cycle Actif                       | Ré           | inscription                                                    |
|                |                                                                                                    | Guitare moderne SK                                                                                                    |                                                                                                    |                                                                             | 2                                 |              |                                                                |
|                |                                                                                                    | Violon                                                                                                    |                                                                                                    |                                                                             | 1                                 | 2            |                                                                |
| Information co | omplémentaire                                                                                                    |                                                                                                    |                                                                                                    | P                                                                           | par -                             |              |                                                                |
| Information c  | Indiquez ci-dessous leñer<br>- Le choix d'un second in<br>- Un changement d'nistru<br>- Le choix d'une pratique<br>Ou tout autre renseigner<br>Afin que vous puissiez va                            | s cours auxquels vous souhaitez<br>strument, si vous éles en cycle ll<br>ment : Voulliez préciser le non<br>collective : Voulliez préciser le ne<br>ent que vous souhaitez nous fai<br>ilider la réinscription d'un des me    | vous inscrite éventuellement :<br>uniquement : Veuillez prefaser e<br>Instrument souhable.<br>om de la pratique collective souha<br>e connaître.<br>mbres de votre familie, cochez OI       | nom de l'instrument souhaité,<br>tée,<br>BLIGATOIREMENT la case « Ré-Inscri | ption administrative » en haut de | cette page.  |                                                                |
| Information o  | Indiquez ci-dessous leñe<br>Indiquez ci-dessous leñe<br>- Le choix d'un second in<br>- Un changement d'instru<br>- Le choix d'une pratique<br>Ou tout autre renseignem<br>Afin que vous puissiez va | s cours auxquels vous souhallez<br>strument, si vous des en cycle II<br>collective : Vouillez préciser le nom<br>collective : Vouillez préciser le n<br>ent que vous souhaitez nous fai<br>aider la réinscription d'un des me | vous inscrire éventuellement :<br>uniquement : Veuillez préciser le<br>le l'instrument souhaité,<br>om de la pratique collective souha<br>e connaître.<br>mbres de votre familie, cochez Of | nom de l'Instrument souhaité,<br>téé,<br>SLIGATOIREMENT la case « Ré-Inscr  | ipton administrative » en haut de | cette page.  |                                                                |

Si vous souhaitez apporter des modifications au cursus de votre enfant ou pour vous même, saisissez dans la rubrique "information complémentaire" Premier cas: le "choix d'un second instrument" si vous êtes en cycle II Deuxième cas: "changement d'instrument" Troisième cas: "choix d'une pratique collective" Ou tout autre renseignement que vous souhaitez nous faire connaitre.

| E     |                    |                                                                                                    |                                                                                                    |                                                                                                    | Portail pour les usage<br>Conservatoire | 'S ••                                     |              |           |                                                                                                    |
|-------|--------------------|----------------------------------------------------------------------------------------------------|----------------------------------------------------------------------------------------------------|----------------------------------------------------------------------------------------------------|-----------------------------------------|-------------------------------------------|--------------|-----------|----------------------------------------------------------------------------------------------------|
|       |                    | Accueil                                                                                                    | Famille                                                                                                    | Elèves                                                                                             | Facturation                             | Accessibilité                             | Mot de passe | Déc       |                                                                                                    |
|       |                    |                                                                                                    |                                                                                                    | A Identité                                                                                         | AA Bbb<br>Cours Historique I            | Réinscription                             |              |           | Premier cas: le "Choix d'un second<br>instrument" si vous êtes en cycle II<br>uniquement - Veuillez préciser le nom<br>de l'instrument souhalté<br>Deuxième cas: "Changement<br>d'instrument" - Veuillez préciser le no<br>de l'inctrument souhalté |
|       |                    |                                                                                                    |                                                                                                    |                                                                                                    | Réinscription administrative            |                                           |              |           | Troisième cas: "Choix d'une pratique<br>collective" – Veuillez préciser le nom<br>la pratique collective souhaitée                                                                                                    |
| Curs  | sus                |                                                                                                    |                                                                                                    |                                                                                                    | h                                       |                                           |              |           | Ou tout autre renseignement que vou<br>souhaitez nous faire connaître.                                                                                                    |
|       |                    | Cursus                                                                                                    | FM 2C1/2A<br>Guitare moderne SK                                                                                        | Cours                                                                                              | Ha                                      | Cycle Actif                               | Réin<br>2    | scription |                                                                                                    |
|       |                    |                                                                                                    | Y BURNI                                                                                                    |                                                                                                    |                                         | La la la la la la la la la la la la la la |              |           |                                                                                                    |
| Infor | rmation complén    | nentaire<br>Indiquez ci-dessous le/l                                                                       | les cours auxquels vous souhaitez                                                                                      | vous inscrire éventuellement :                                                                     |                                         |                                           |              |           |                                                                                                    |
|       |                    | <ul> <li>Le choix d'un second i</li> <li>Un changement d'instr</li> <li>Le choix d'une pratiqui</li> </ul> | instrument, si vous êtes en cycle II<br>rument : Veuillez préciser le nom de<br>e collective : Veuillez préciser le no | uniquement : Veuillez préciser le<br>e l'instrument souhaité,<br>m de la pratique collective souhi | nom de l'instrument souhaité,<br>aitée, |                                           |              |           |                                                                                                    |
|       |                    | Ou tout autre renseigne                                                                                    | ment que vous souhaitez nous fair                                                                                      | e connaître.                                                                                       |                                         |                                           |              |           |                                                                                                    |
|       |                    | Afin que vous puissiez                                                                                     | valider la réinscription d'un des mer                                                                                  | mbres de votre famille, cochez C                                                                   | BLIGATOIREMENT la case « Ré-ins         | cription administrative » en haut de      | cette page.  |           |                                                                                                    |
|       |                    | choix d'un second instr<br>Un changement d'instru<br>Le choix d'une pratique                               | ument : piano<br>ument : flüte traversière<br>e collective : chorale                                                   |                                                                                                    |                                         |                                           |              |           |                                                                                                    |
|       |                    | L                                                                                                    |                                                                                                    |                                                                                                    |                                         |                                           |              |           |                                                                                                    |
| Valid | dation pour la réi | nscription                                                                                                 |                                                                                                    |                                                                                                    |                                         |                                           |              |           |                                                                                                    |

Enfin dans la rubrique "Validation pour la réinscription" veuillez lire la confirmation de demande de réinscription. Vous pouvez agrandir ce champ en l'étirant par le bas à droite.

|                | - Un changement d'instrument : Veuillez préciser le nom de l'instrument souhaité,                                                                                                    |                      |
|----------------|----------------------------------------------------------------------------------------------------|----------------------|
|                | - Le choix d'une pratique collective : Veuillez préciser le nom de la pratique collective souhaitée,                                                                                                    |                      |
|                | Ou tout autre renseignement que vous souhaitez nous faire connaître.                                                                                                    |                      |
|                | Afin que vous puissiez valider la réinscription d'un des membres de votre familie, cochez OBLIGATOIREMENT la case « Ré-inscription administrative » en haut de cette page.                                                                                                    |                      |
|                | choix d'un second instrument : piano                                                                                                    | Validation           |
|                | Un changement d'instrument : flûte traversière la réinscription", veuillez                                                                                                    | z lire la            |
|                | Le choix d'une pratique collective : chorale confirmation de demana.<br>reinscription, Ous pouv                                                                                                    | de de<br>/ez agrandi |
|                | champ en l'etrant par le                                                                                                    | e bas a droi         |
| Validation pou | sur la réinscription                                                                                                    |                      |
|                | En cochant la case "j'accepte" :                                                                                                    |                      |
|                | - JE(nous) CONFIRME(ons) MA(notre) DEMANDE DE RE-INSCRIPTION AU CONSERVATOIRE DE MUSIQUE PAYS D'APT LUBERON                                                                                                    |                      |
|                | - Je(nous) certifie(ions) sur l'honneur :                                                                                                    |                      |
|                | - l'exactitude des renseignements portés sur ce dossier de pré-inscription,                                                                                                    |                      |
|                | - disposer d'une assurance responsabilité civile pour mon enfant ou moi-même,                                                                                                    |                      |
|                | <ul> <li>avoir pris connaissance du régiement intérieur du Conservatoire Intercommunal du Pays d'Apt Luberon et m'engage à en respecter toutes les dispositions,</li> </ul>                                                                                                    |                      |
|                | - que la pre-inscription de mon(notre) entant au Conservatoire est effectuee conjointement.                                                                                                    |                      |
|                | : (ano)escanaria (suon)eL -                                                                                                    |                      |
|                | - à régier les 3 appels à cotisation trimestrielle au Conservatoire selon les conditions tarifaires et de facturation définies. (Une fois votée, la grille tarifaire est disponible à la consultation dans le hall d'accueil - Avenue Philippe de                                                                                                    |                      |
|                | Girard 84400 Apt ou sur le site internet du Conservatoire : http://www.conservatoiredemusiquepaysaptiluberon.fr/).                                                                                                    |                      |
|                | - à informer immédiatement par éort le Conservatoire de toutes modifications des renseignements portés sur ce dossier.                                                                                                    |                      |
|                | Je(nous) suis(sommes) en outre avisé(s) qu'en application de la loi « Informatique et libertés » du 6 janvier 1976 modifiée et au Règiement européen n°2016/679/UE du 27 avril 2016, je(nous) dispose(ons) d'un droit d'accès, de                                                                                                    |                      |
|                | rectification, d'opposition pour motifs legitimes et d'effacement des donnees me concernant. Je peux exercer mes droits en contactant le Conservatoire par courrier à l'adresse suivante : CCPAL Avenue Predenc Mistral 64400 Apt<br>ou par mail à conservatoire@paysapl-luberon.fr                                                                                  |                      |
|                | Conformément à l'article 441-6 du code pénal :                                                                                                    |                      |
|                | Le fait de se faire délivrer indûment par une administration publique ou par un organisme chargé d'une mission de service public, par quelque moyen frauduleux que ce soit, un document destiné à constater un droit, une identité                                                                                                    |                      |
|                | ou une qualité ou à accorder une autorisation est puni de deux ans d'emprisonnement et de 30 000 euros d'amende.                                                                                                    |                      |
|                | Est pun des memes penes le nat de noumr scientment une tausse decaration ou une decaration nocmpere en vué d'obtenir du de tenter d'obtenir du de tenter de taire obtenir d'une personne publique, d'un<br>organisme de protection sociale ou d'un organisme chargé d'une mission de service public une allocation, une prestation, un palement ou un avantage indu. |                      |
|                | S. S. S. S. S. S. S. S. S. S. S. S. S. S                                                                                                    |                      |

Maintenant il ne vous reste plus qu'à valider vos choix. Cliquez dans la case "J'accepte".

| Un dangement dintstument: flide travensities<br>de door dure pratique collective : chorase<br>distance procession de la conservation de la collective en la conservation de la col e informatique et bertés s du é jamier 1978 modifies et au Régistement autoplem n°2016/87/8UE du 27 avri 2016, japonauj disponauj en dont au door, la collective et disponation de la collective et disponation de collective et disponation de collective et disponation de collectiv |                                                                                                    |
|----------------------------------------------------------------------------------------------------|----------------------------------------------------------------------------------------------------|
| Idadion pour la réinscription       Mainté validée         Idadion pour la réinscription <ul> <li> <ul></ul></li></ul>                                                                                                    |                                                                                                    |
| Idation pour la reinscription       Mainte            Lé(nous) CONFIRME(ons) MA(nons) DEMANDE DE RE-INSCRIPTION AU CONSERVATOIRE DE MUSIQUE PAYS D'APT LUBERON        Mainte            Le(nous) confirMe(ions) MA(nons) DEMANDE DE RE-INSCRIPTION AU CONSERVATOIRE DE MUSIQUE PAYS D'APT LUBERON        Mainte            Le(nous) confirMe(ions) MA(nons) DEMANDE DE RE-INSCRIPTION AU CONSERVATOIRE DE MUSIQUE PAYS D'APT LUBERON        Mainte            Le(nous) confirme(ions) sur Thonnour:           Lescatude des renseignements portés sur de obseir de pri-inscription,           Merit             Leginous) méngage(ons):           Leginous) méngage(ons):           Leginous) usuidsomment du conservatoire estoine tes contenstanteres praveis du paryainatore de toutes estinémente du conservatoire méndes du paryainatore de toutes estinémente du conservatoire méndes du paryainatore de toutes                                                                                                    |                                                                                                    |
| En cochant la case "jacopple" :<br>                                                                                                    | Maintenant il ne vous reste plus qu'à<br>valider vos choix.                                                                                  |
| - Aq(nus) certificions) sur Denour: - Suscitude der metsignemets professur of assir de ppé-inscription Suscitude der metsignemets professur of susci metan de indiversitie de consortation de Pys 474 Luberon et m'engage à en respecter toutes les dispositions que la pré-inscription de mon(notre) enfant au Conservatoire est effectuée conjointement Aq(nus) m'engage(one): - avior pris consultation du la ginemet Heffeue du Conservatoire est effectuée conjointement Aq(nus) m'engage(one): - a informat fue actistic conservatoire stein les conditions tarifaires at de facturation définies. (Une fois voide, la grile tarifaire est disposition dans le hall d'accuert - Attende de actistic conservatoire est effectuée conjointements porties au ce dessier Anotan unit conservatoire estein les conditions tarifaires at de facturation définies. (Une fois voide, la grile tarifaire est disposition dans le hall d'accuert - Attende de actistic conservatoire estein les conditions tarifaires at de facturation définies. (Une fois voide, la grile tarifaire est disposition dans le hall d'accuert - Attende de acti terment de d'accuert - Attende de activite de toutes modifications des remeagnaments porties au ce dessier Anotan multicomment je noutre enviek() qu'en application de la loi le holt enformatique et libertés - du di janvier 1978 modifiée et au Réglement européen n°2016678/UE du 27 evril 2016, jeinoual dispose(cons) d'un dorit d'accuert - n° contrer at l'adresse auvante : CCPAL Avenue Frederic Matsal 8440 cu par mait à constante est d'actione and conservatoire par course a riske() qu'en application de la loi en formatique et libertés - du di janvier 1978 modifiée et au Réglement européen n°2016678/UE du 27 evril 2016, jeinoual dispose(cons) d'un dorit d'accuert - n° anotantation gauge auvante : CCPAL Avenue Frederic Matsal 8440 cu par mait à constante est de douber en concernant. Je peux exercer mes droite en contactant le Conservatoire e autorités de douber en de faine obtenir d'une personne publique, d'un une quali                        | Cliquez dans la case "J'accepte".<br>Puis cliquez enfin sur le bouton<br>"Valider", celui-ci a valeur de signature<br>numérique.             |
| - woir pirs consisteance du règlement intérieur du Conservatoire est effectuée conjointement ue la pré-inscription de monitonte) enfant au Conservatoire est effectuée conjointement ue pré-inscription de monitonte) enfant au Conservatoire est effectuée conjointement ue pré-inscription de monitonte) enfant au Conservatoire est effectuée conjointement ue pré-inscription de la popel à Cotataion timestrelle au Conservatoire set effectuée conjointement ue pré-inscription de la popel à Cotataion timestrelle au Conservatoire ist effectuée conjointement a réper les 3 appels à Cotataion timestrelle au Conservatoire seton les conditions tarfaires et de facturation définies. (Une fois votée, la grille tarfaire est disponible à la consultation dans les hall d'accuell-Are Citard 6400 Act ous un te la internet du Conservatoire est builte est du Conservatoire est pré-inscription de la loi « Informatique et libertés » du 6 janvier 1978 modifiée et su Règlement européen n°2016/67/8/UE du 27 avril 2016, je(nous) dispose(ons) d'un droit d'acces - est disposition pour motifs biglimes et d'effacement des données me concernant. Je peux exercer mes droits en contactant le Conservatoire par courrier à l'adresse suivante : CCPAL Avenue Frederic Mistral 6440 co par mail à conservatione in garyasel-luteron.fr Conformément à l'article 41-6 du code pénal : Le fait de se faite deliverri indûment par une administration publique ou par un organisme chargé d'une mission de service public, par quelque moyen frauduleux que ce soit, un document destiné à constater un droit, une les organisme de protection sociale ou d'un organisme chargé d'une mission de service public, par quelque moyen frauduleux que ce soit, un document destiné à constater un droit, une les organisme de protection sociale ou d'un organisme chargé d'une mission de service public, par quelque moyen frauduleux que ce soit, un document destiné à constater un droit, une les organisme de protection sociale ou d'un organisme chargé d'une mission de service public, p                        | voire reinscription est maintenant prise<br>en compte et sera étudiée dans les plus<br>brefs délais.<br>Vous recevrez par email un accusé de |
| <ul> <li>- Je(mous) minergage(ons) :</li> <li>- A le(mous) minergage(ons) :</li> <li>- A le(mous) minergage(ons) :</li> <li>- A le(mous) minergage(ons) :</li> <li>- A left es 13 appest do tatomer termed at a consultation dans le hall d'accuel et value of the conservatories - Intro-Minergage(ons) :</li> <li>- A linformer immédiatement par écrit le Conservatories : http://www.conservatories de toutes modifications des renseignements portés sur ce dossier.</li> <li>- A linformer immédiatement par écrit le Conservatorie de toutes modifications des renseignements portés sur ce dossier.</li> <li>- A linformer immédiatement par écrit le Conservatorie de toutes modifications des renseignements portés sur ce dossier.</li> <li>- A linformer immédiatement par écrit le Conservatorie de toutes modifications des renseignements portés sur ce dossier.</li> <li>- A linformer immédiatement par écrit le Conservatorie de toutes modifications des renseignements. Je peux exercer mes droits en contactant le Conservatorie par ocurrier à l'adresse suivante : CCPAL Avenue Frederic Matrail 8446 ou par mail à conservatoire@japasapi-luberon.fr</li> <li>- Contornément à l'article 41-64 du code printi :</li> <li>- Contornément à l'article 41-64 du code printi :</li> <li>- Contornément à l'article 41-64 une administration publique ou par un organisme chargé d'une mission de service public, par queique moyen frauduleux que ce soit, un document destiné à constater un droit, une de ou une qualité ou à accorder une autorisation est public que data se faite de faite de faite de faite de latier dotterir du de tenter de faire obtenir d'une personne publique, d'un organisme chargé d'une mission de service public, une prestation, un palement ou un avantage indu.</li> </ul>                                                                                                    | réception.<br>À NOTER: Votre demande de<br>réinscription est obligatoirement<br>soumise à la validation de la direction                      |
| - a monter immediamente par echi te ocheavisante de totale montandora uns interregimienta polise sur de doster. Je(nous) suis(sommes) en outre avisé(s) qu'en application de la loi « informatique et libertés » du 6 janvier 1978 modifiée et au Réglement suropéen n°201667/BUE du 27 avril 2016, je(nous) dispose(ons) d'un droit d'accès ne concernant. Je peux exercer mes droits en contactant le Conservatione par ocurrier à l'adresse suivante : CCPAL Avenue Prederic Mastral 8440 ou par mail à conservatione garaporte de protection pour avoir en d'analysistation publique ou par un organisme charge d'une mission de service public, par queique moyen frauduleux que ce soit, un document destiné à constater un droit, une ide ou qualité ou à accorder une audinations est puit de deux ans d'emprisonnement et de 30,000 euros d'amende. Est poir des mêmes peines la fait de tourne solement dure faise déclaration ou une déclaration incompléte en vue d'obtenir, de faire obtenir ou de tenter de faire obtenir d'une personne publique, d'un organisme de protection sociale ou d'un organisme charge d'une mission de service public une avinange indu. J'acceptect                                                                                                    | du Conservatoire.                                                                                                    |
| J'accepter2                                                                                                    | d'accès, de<br>na 18400 Apt<br>une identifié<br>que, d'un                                                                                    |
| Valider                                                                                                    |                                                                                                    |
|                                                                                                    |                                                                                                    |
|                                                                                                    |                                                                                                    |

## Puis cliquez enfin sur le bouton "Valider"

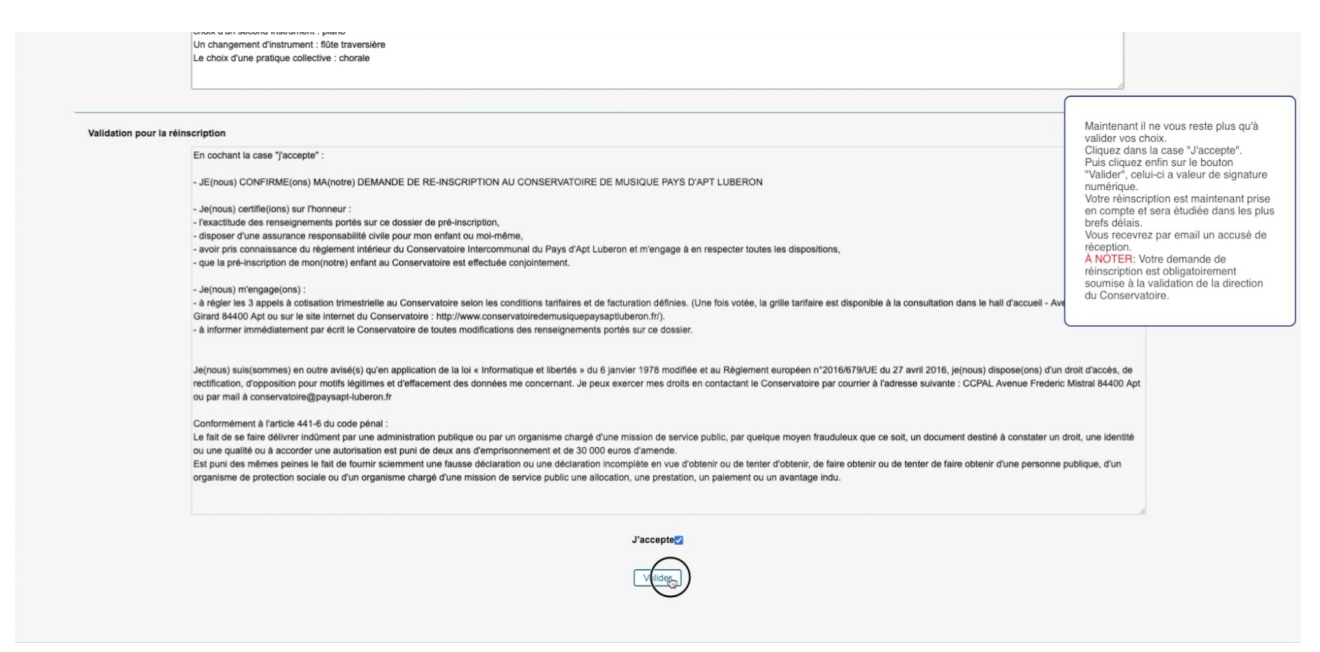

Votre réinscription est maintenant prise en compte et sera étudiée dans les plus brefs délais.

Vous recevrez par email un accusé de réception.

À NOTER: Votre demande de réinscription est obligatoirement soumise à la validation de la direction du Conservatoire.

|                                                                                                    | Accueil                                                                                                    | Familie                                                                                                    | Elèves<br>AA<br>La réinscription a été enregit                                                                                                    | Facturation<br>UA Bbb<br>Information<br>strée : un accusé de réception élect | Accessibilité                     | Mot de passe     | Déc           | Voilà, il ne vous rest<br>recommencer l'opéri<br>des membres de vot<br>souhaitez réinscrire. | e plus qu'<br>ation pour<br>re famille  |
|----------------------------------------------------------------------------------------------------|----------------------------------------------------------------------------------------------------|----------------------------------------------------------------------------------------------------|----------------------------------------------------------------------------------------------------|------------------------------------------------------------------------------|-----------------------------------|------------------|---------------|----------------------------------------------------------------------------------------------|-----------------------------------------|
|                                                                                                    | Cirsus                                                                                                    |                                                                                                    | La réinscription a été enregi                                                                                                    | Information                                                                  | V Dáisearaistice                  |                  |               | Voilà, il ne vous rest<br>recommencer l'opér<br>des membres de voi<br>souhaitez réinscrire.  | e plus qu'a<br>ation pour<br>re famille |
| _                                                                                                    | Cursus                                                                                                    |                                                                                                    | Identité C                                                                                                    | Information<br>strée : un accusé de réception élect                          | DAn estates<br>DAins estation     |                  |               | des membres de vol<br>souhaitez réinscrire.                                                  | tre famille o                           |
|                                                                                                    | Cursus                                                                                                    |                                                                                                    | La réinscription a été enregis                                                                                                    | Information<br>strée : un accusé de réception élect                          | tronique unue a été enuoué        |                  |               |                                                                                              |                                         |
|                                                                                                    | Cursus                                                                                                    |                                                                                                    | La réinscription a été enregis                                                                                                    | strée : un accusé de réception élect                                         | tronique vous a été envoué        |                  |               |                                                                                              |                                         |
|                                                                                                    | Cursus                                                                                                    |                                                                                                    |                                                                                                    |                                                                              |                                   |                  |               |                                                                                              |                                         |
|                                                                                                    | Cursus                                                                                                    |                                                                                                    |                                                                                                    |                                                                              |                                   |                  |               |                                                                                              |                                         |
|                                                                                                    |                                                                                                    |                                                                                                    | Cours                                                                                                    | На                                                                           | Cycle                             | Actif            | Réinscription |                                                                                              |                                         |
|                                                                                                    |                                                                                                    | FM 2C1/2A                                                                                                    |                                                                                                    |                                                                              |                                   |                  |               |                                                                                              |                                         |
|                                                                                                    |                                                                                                    | Guitare moderne SK                                                                                                    |                                                                                                    |                                                                              |                                   |                  |               |                                                                                              |                                         |
| Information complement<br>In<br><br>-<br>-<br>-<br>-<br>-<br>-<br>-<br>-<br>-<br>-<br>-<br>-<br>-<br>-<br>-<br>-<br>- | tatre<br>Indiquez ci-dessous leifes i<br>Le choix d'un second inst<br>Un changement d'instrum<br>Le choix d'une pratique co<br>Du tout autre renseigneme<br>Afin que vous puissiez valii<br>choix d'un second instrum<br>Un changement d'instrum<br>Le choix d'une pratique co | cours auxquels vous souhaitez<br>rument, si vous étes en cycle i il<br>oblective : Veuillez préciser le nom d<br>oblective : Veuillez préciser le no<br>ent que vous souhaitez nous fair<br>der la réinscription d'un des me<br>ent : plano<br>ent : 30e travensière<br>élective : choraie | vous inscrire éventuellement :<br>uniquement : Veuillez préciser le r<br>Instrument souhaité,<br>om de la pratique collective souhait<br>e connaître.<br>mbres de votre famille, cochez OB | som de Tinstrument souhaité,<br>tée,<br>ILIGATOIREMENT la case « Ré-Ins      | scription administrative + en hau | t de cette page. |               |                                                                                              |                                         |
|                                                                                                    |                                                                                                    |                                                                                                    |                                                                                                    |                                                                              |                                   |                  |               |                                                                                              |                                         |
|                                                                                                    |                                                                                                    |                                                                                                    |                                                                                                    |                                                                              |                                   |                  |               |                                                                                              |                                         |

Voilà, il ne vous reste plus qu'à recommencer l'opération pour chacun des membres de votre famille que vous souhaitez réinscrire.

Merci d'avoir suivi ce tutoriel À tout problème une solution N'hésitez pas à contacter le Conservatoire de Musique Pays d'Apt Luberon Soit par mail: conservatoire@paysapt-luberon.fr Soit par téléphone: 04 90 75 36 01

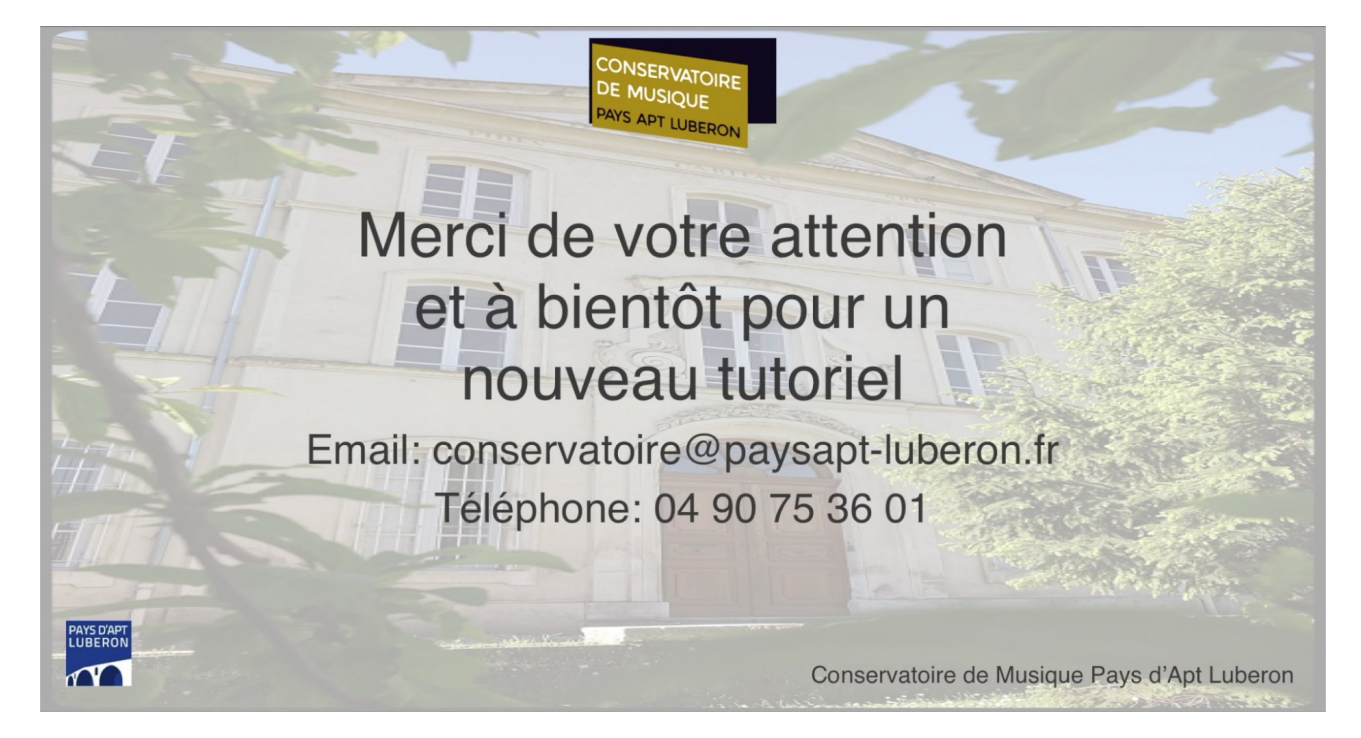